### PASSWORD MANAGER > VAULT BASICS

# Bestandsbijlagen

Weergeven in het Helpcentrum: https://bitwarden.com/help/attachments/

### Bestandsbijlagen

Bestanden kunnen worden gekoppeld aan kluisitems vanuit elke Bitwarden-app. Een individuele bestandsbijlage moet 500 MB (100 MB bij uploaden vanaf een mobiele telefoon) of kleiner zijn.

Betaalde gebruikers en leden van betaalde organisaties hebben 1 GB versleutelde opslag voor bestandsbijlagen. Meer opslagruimte kan worden gekocht in stappen van 1 GB.

#### (i) Note

Bijlagen bij individuele kluisitems en alle Verzendingen maken gebruik van de individuele opslagruimte die wordt toegekend door premium abonnementen of organisaties. Bijlagen bij items die eigendom zijn van de organisatie gebruiken gedeelde opslagruimte van de organisatie. Leer hoe je opslagruimte kunt toevoegen.

#### Een bestand uploaden

Om een bestand aan een kluisitem te koppelen:

#### ⇒Web-app

Om een bestand bij te voegen vanuit de webapp:

- 1. Selecteer het menu : Opties voor het item waaraan u het bestand wilt toevoegen.
- 2. Selecteer 🔊 Bijlagen in de vervolgkeuzelijst.
- 3. Blader in het bijlagenpaneel naar uw bestand.
- 4. Selecteer de knop **Opslaan**.

Zodra er een bestand aan een kluisitem is gekoppeld, kun je 📎 Bijlagen selecteren in het menu : Opties om een lijst met gekoppelde bestanden weer te geven.

#### ⇒Browser extensie

Bestand bijvoegen vanuit de browserextensie:

- 1. Open het item waaraan u het bestand wilt toevoegen en selecteer de knop Bewerken.
- 2. Selecteer 📎 Bijlagen.
- 3. Blader in het bijlagenpaneel naar uw bestand.
- 4. Selecteer de knop **Opslaan**.

Zodra er een bestand aan een kluisitem is gekoppeld, kun je door 🗞 **Bijlagen** te selecteren ook een lijst met gekoppelde bestanden weergeven.

#### ⇒Mobiel

Bestanden bijvoegen vanuit de mobiele app:

1. Open het item waaraan u het bestand wilt toevoegen en selecteer de : menuknop .

#### 2. Selecteer 📎 Bijlagen.

3. Selecteer in het bijlagenpaneel de knop Bestand kiezen en blader naar je bestand.

4. Selecteer de knop **Opslaan**.

Zodra er een bestand aan een kluisitem is gekoppeld, kun je 🗞 **Bijlagen** selecteren in het : vervolgkeuzemenu om een lijst met gekoppelde bestanden weer te geven.

#### ⇒Desktop

Bestand bijvoegen vanuit de desktop-app:

- 1. Open het item waaraan u het bestand wilt toevoegen en selecteer de knop Bewerken.
- 2. Selecteer 📎 Bijlagen.
- 3. Blader in het bijlagenpaneel naar uw bestand.
- 4. Selecteer de knop Opslaan.

Zodra er een bestand aan een kluisitem is gekoppeld, kun je door 📎 **Bijlagen** te selecteren ook een lijst met gekoppelde bestanden weergeven.

#### ⇒CLI

```
Gebruik bw bijlage maken om bijvoorbeeld een bestand bij een bestaand kluisitem te voegen:
```

Bash bw create attachment --file /path/to/myfile.ext --itemid <itemid>

Raadpleeg voor meer informatie de Bitwarden CLI documentatie.

#### Een bestand downloaden

Een bestandsbijlage downloaden:

#### ⇒Web-app

Om een bijlage te downloaden van de webapp:

- 1. Selecteer het menu : **Opties** voor het item waarvan u de bijlage wilt downloaden.
- 2. Selecteer N Bijlagen in de vervolgkeuzelijst.
- 3. Selecteer de bijlage die u wilt downloaden.

#### **∏ ∏ ∏**

Als je bestand een PDF is, wordt het direct geopend in de browser in plaats van dat het eerst gedownload moet worden!

#### ⇒Browser extensie

Een bijlage downloaden van de browserextensie:

- 1. Open het item met de bijlage om te downloaden.
- 2. Blader naar het gedeelte met bijlagen en selecteer de knop 🕁 Downloaden voor het item dat u wilt downloaden.

#### ⇒Mobiel

Een bijlage downloaden vanuit de mobiele app:

- 1. Open het item met de bijlage om te downloaden.
- 2. Blader naar het gedeelte met bijlagen en selecteer de knop 🕁 Downloaden voor het item dat u wilt downloaden.

#### ⇒Desktop

Een bijlage downloaden vanuit de desktop-app:

- 1. Open het item met de bijlage om te downloaden.
- 2. Blader naar het gedeelte met bijlagen en selecteer de knop 🕁 Downloaden voor het item dat u wilt downloaden.

#### ⇒CLI

Gebruik bijvoorbeeld bw get attachment om een bestand te downloaden:

#### Bash

bw get attachment photo.png --itemid 99ee88d2-6046-4ea7-92c2-acac464b1412 --output /Users/myaccoun
t/Pictures/

Raadpleeg voor meer informatie de CLI documentatie.

#### Een bestand verwijderen

Een bestandsbijlage verwijderen:

#### ⇒Web-app

Om een bijlage te verwijderen uit de webapp:

- 1. Selecteer het menu : **Opties** voor het item met de bijlage die u wilt verwijderen.
- 2. Selecteer 🔊 Bijlagen in de vervolgkeuzelijst.
- 3. Selecteer het pictogram 🛍 Verwijderen naast de bijlage die u wilt verwijderen.

#### ⇒Browser extensie

Een bijlage verwijderen uit de browserextensie:

1. Open het item met de bijlage die u wilt verwijderen en selecteer de knop Bewerken.

#### 2. Selecteer 📎 Bijlagen.

3. Selecteer in het bijlagenpaneel het pictogram 🔟 Verwijderen voor de bijlage die u wilt verwijderen.

#### ⇒Mobiel

Een bijlage verwijderen uit de mobiele app:

- 1. Open het item met de bijlage die u wilt verwijderen en selecteer het : menupictogram .
- 2. Selecteer 📎 Bijlagen.
- 3. Selecteer in het bijlagenpaneel het pictogram 🔟 Verwijderen voor de bijlage die u wilt verwijderen.

#### ⇒Desktop

Een bijlage verwijderen vanuit de desktop-app:

- 1. Open het item met de bijlage die u wilt verwijderen en selecteer de knop Bewerken.
- 2. Selecteer 🔊 Bijlagen.
- 3. Selecteer in het bijlagenpaneel het pictogram 🛍 Verwijderen voor de bijlage die u wilt verwijderen.

#### ⇒CLI

Gebruik bw verwijder bijlage om bijvoorbeeld een bestandsbijlage te verwijderen:

| Bash                                                      |  |
|-----------------------------------------------------------|--|
| bw delete attachment 7063feab-4b10-472e-b64c-785e2b870b92 |  |

Raadpleeg voor meer informatie de Bitwarden CLI documentatie.

#### **Opslagruimte toevoegen**

Betaalde gebruikers en leden van betaalde organisaties hebben 1 GB versleutelde opslag voor bestandsbijlagen. Individuen en organisaties kunnen extra opslagruimte kopen door de volgende stappen uit te voeren:

#### (i) Note

Door opslagruimte toe te voegen, worden je factuurtotalen aangepast en wordt je betaalmethode onmiddellijk belast. De eerste kosten worden evenredig verdeeld over de rest van de huidige factureringscyclus.

#### ⇒Individueel

Om opslagruimte toe te voegen in je individuele kluis:

- 1. Navigeer in de Bitwarden web app naar **Instellingen** → **Abonnement.**
- 2. Selecteer in het gedeelte Opslag de knop Opslag toevoegen:

| D Password Manager  | Subscription                                                                        |              |
|---------------------|-------------------------------------------------------------------------------------|--------------|
| 🗇 Vaults            | Subscription Payment method Billing history                                         |              |
| 🖉 Send              | Status Details                                                                      |              |
| $\sim$ Tools $\sim$ | Active Premium (Annually) @ \$10.00 \$10                                            | .00 /year    |
| <b>፰</b> Reports    | Next charge<br>Nov 11, 2025, \$13.00 Additional Storage GB (Annually) @ \$3.00 \$3. | 00 /year     |
| 🕸 Settings 🛛 🔿      | (Download license) (Cancel                                                          | subscription |
| My account          |                                                                                     |              |
| Security            |                                                                                     |              |
| Preferences         | Storage                                                                             |              |
| Subscription        |                                                                                     |              |
| Domain rules        | Add storage Remove storage                                                          |              |
| Emergency access    |                                                                                     |              |
|                     | Opslag toevoegen aan individuele kluis                                              |              |

3. Kies met de teller het aantal GB Opslagruimte dat je wilt toevoegen en selecteer Submit.

#### ⇒Organisatie

Om opslagruimte in je organisatiekluis toe te voegen:

1. Open in de Bitwarden web-app de beheerconsole met behulp van de productswitcher (55):

| U Password Manager        | All vaults                                                                                                    |      |                                    | New 🗸      | BW |
|---------------------------|----------------------------------------------------------------------------------------------------|------|------------------------------------|------------|----|
| 🗇 Vaults                  |                                                                                                    |      | Nama                               | Owner      |    |
| 🕼 Send                    |                                                                                                    |      | Name                               | Owner      | :  |
| $\ll$ Tools $\sim$        | Q Search vau                                                                                                    | ASIV | Company Credit Card<br>Visa, *4242 | My Organiz | :  |
| æ Reports                 | ✓ All vaults                                                                                                    |      | Personal Login                     |            |    |
| $\otimes$ Settings $\sim$ | My vault<br>My Organiz                                                                                                    | 0 9  | myusername                         | Me         | :  |
|                           | gii Teams Org :<br>+ New organization                                                                                            |      | Secure Note                        | Me         | :  |
|                           | <ul> <li>✓ All items</li> <li>☆ Favorites</li> <li>③ Login</li> <li>□ Card</li> <li>☑ Identity</li> <li>↓ Secure note</li> </ul> | 0    | Shared Login<br>sharedusername     | My Organiz | ÷  |
| Password Manager          | <ul> <li>✓ Folders</li> <li>⊟ No folder</li> <li>✓ Collections</li> </ul>                                                        |      |                                    |            |    |
| 🗔 Secrets Manager         |                                                                                                    |      |                                    |            |    |
| Admin Console             | Default colle                                                                                                    |      |                                    |            |    |
|                           | 🚽 🔟 Trash                                                                                                    |      |                                    |            |    |
| ∰ loggie Width            |                                                                                                    |      |                                    |            |    |

Product switcher

2. Selecteer in de navigatie **Facturering**  $\rightarrow$  **Abonnement**.

3. Selecteer in het gedeelte Abonnement beheren de knop **Opslagruimte toevoegen**:

|                      |          | <ul> <li>\$1.00 per month for additional machine accounts</li> </ul>                                            |
|----------------------|----------|----------------------------------------------------------------------------------------------------|
| Admin Console        | 4        | \$12.00 per user /month                                                                                         |
| 🗐 My Organization    | $\sim$ ( | Subscribe to Secrets Manager                                                                                    |
|                      |          |                                                                                                    |
| <sup>≜</sup> Members | M        | anage subscription                                                                                              |
| 뿅 Groups             | Adj      | ustments to your subscription will result in prorated charges on a monthly billing cycle.                       |
| Reporting            | $\sim$   | , , , , , , , , , , , , , , , , , , , ,                                                                         |
| 🛱 Billing            |          | ssword Manager                                                                                                  |
| Subscription         |          | ubscription seats                                                                                               |
| Doumont mothed       | Tota     | l: 1 × \$72.00 = \$72.00 / year                                                                                 |
| Payment method       |          | Limit subscription (optional)                                                                                   |
| Billing history      |          | Set a seat limit for your subscription. Once this limit is reached, you will not be able to invite new members. |
| Settings             | × Sa     | ave                                                                                                    |
|                      |          | —                                                                                                    |
|                      | Sto      | orage                                                                                                    |
|                      | You      | ir subscription has a total of 1 GB of encrypted file storage. You are currently using O MB.                    |
|                      |          | dd storage Remove storage                                                                                       |
|                      |          |                                                                                                    |
|                      | Se       | elf-Hosting                                                                                                    |
|                      |          | Opslag toevoegen aan organisatiekluis                                                                           |

4. Kies met de teller het aantal GB Opslagruimte dat je wilt toevoegen en selecteer Submit.

#### Oude bijlagen repareren

Vóór december 2018 gebruikten bestandsbijlagen een andere methode om hun gegevens te versleutelen. We zijn sindsdien overgestapt op een nieuwere, betere manier om bijlagen te versleutelen. Bijlagen die de oudere coderingsmethode gebruiken, worden gelabeld met een waarschuwingspictogram in je kluislijst. Je moet deze oude bijlagen upgraden naar de nieuwere coderingsmethode zodat andere accountgerelateerde functies goed kunnen werken:

- 1. Open de pagina voor het bewerken van je bijlagen.
- 2. Klik op de knop **Fix** naast de oude bijlage. Dit proces zal de bijlage downloaden, opnieuw coderen met de nieuwe coderingsmethode, de bijlage opnieuw uploaden naar je kluis en de oude versie van de bijlage verwijderen.

Zodra een bijlage met succes is geüpgraded, zouden het waarschuwingspictogram en de fix-knop moeten verdwijnen.